บางครั้งภาพ Street View จะมีการถ่ายไว้หลาย ๆ ปี โดยแสดงภาพถ่ายล่าสุด แต่เรา สามารถย้อนเวลากลับไปดูภาพเก่า ๆ ได้ ซึ่งมีประโยชน์มากในการศึกษาความ เปลี่ยนแปลงของเมือง สภาพแวดล้อมต่าง ๆ โดยกดที่ปุ่มรูปนาฬิกา แล้วเลือกเดือนปีที่ ถ่ายภาพได้ แต่ถ้าบริเวณไหนถ่ายไว้เพียงครั้งเดียว ก็จะไม่มีปุ่มรูปนาฬิกาขึ้นมานะครับ

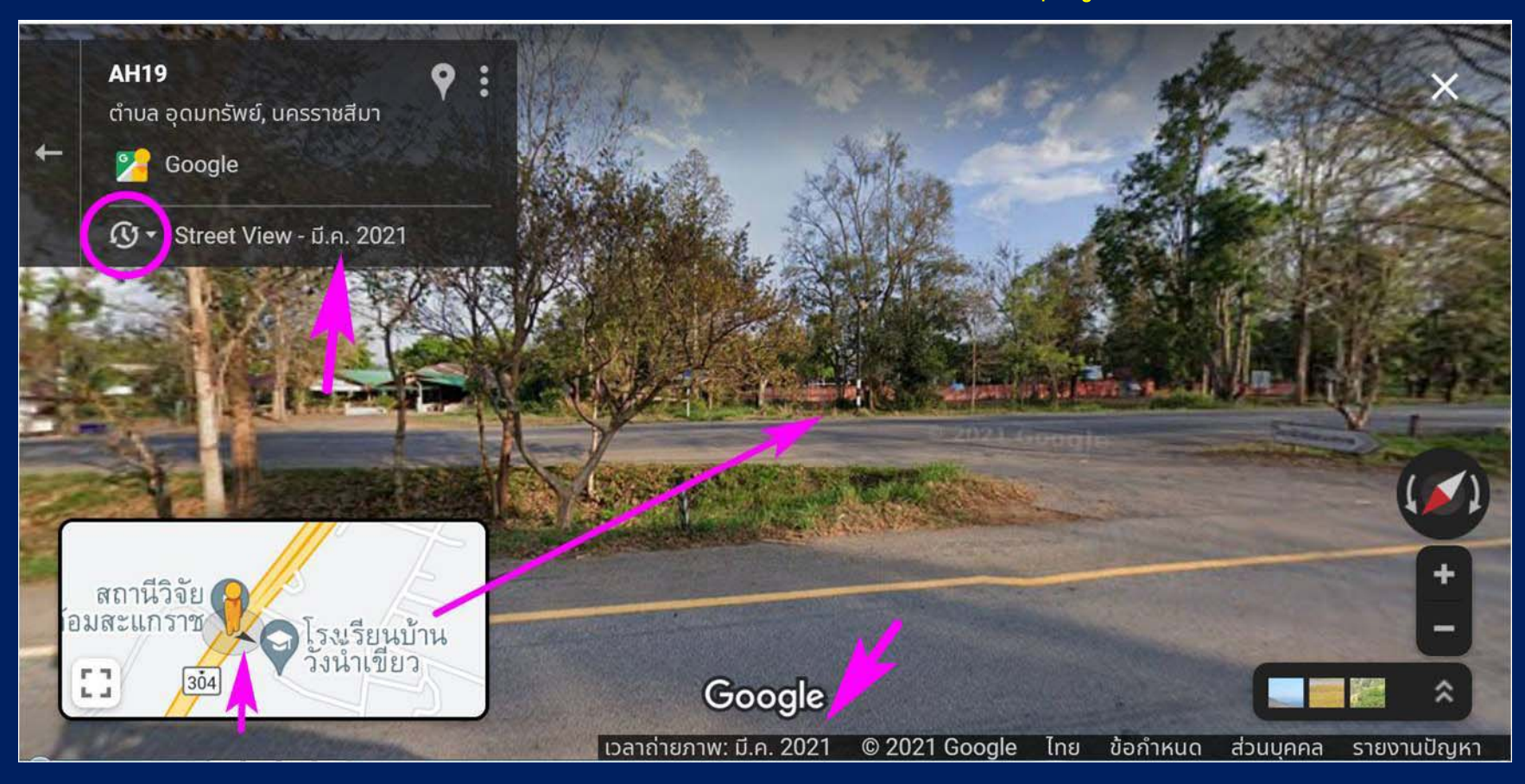

ลองมาศึกษาประโยชน์ของการย้อนเวลาใน Street View ดูนะครับ ให้นิสิตเข้าโปรแกรม Maps แล้วค้นด้วยคำว่า University of Florence School of Agriculture ซึ่งตั้งอยู่ที่ ประเทศอิตาลี แล้วเปลี่ยนภาพเป็นภาพถ่ายดาวเทียม

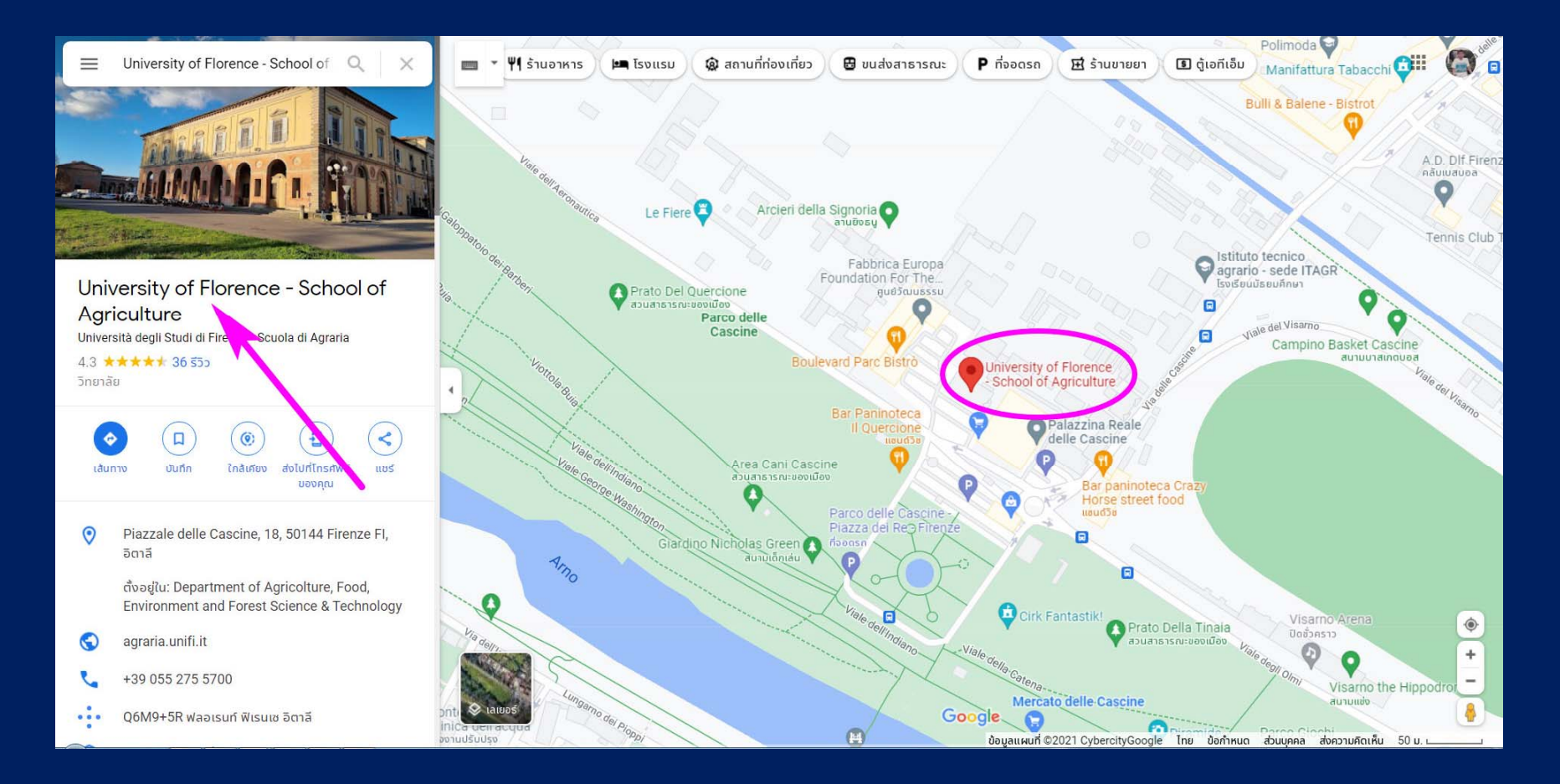

## จากนั้นให้ลากรูปคนสีส้มมาบริเวณถนนสายที่เอาลูกศรสีม่วงชี้ไว้ ซึ่งเป็นถนนเลียบ สวนสาธารณะ

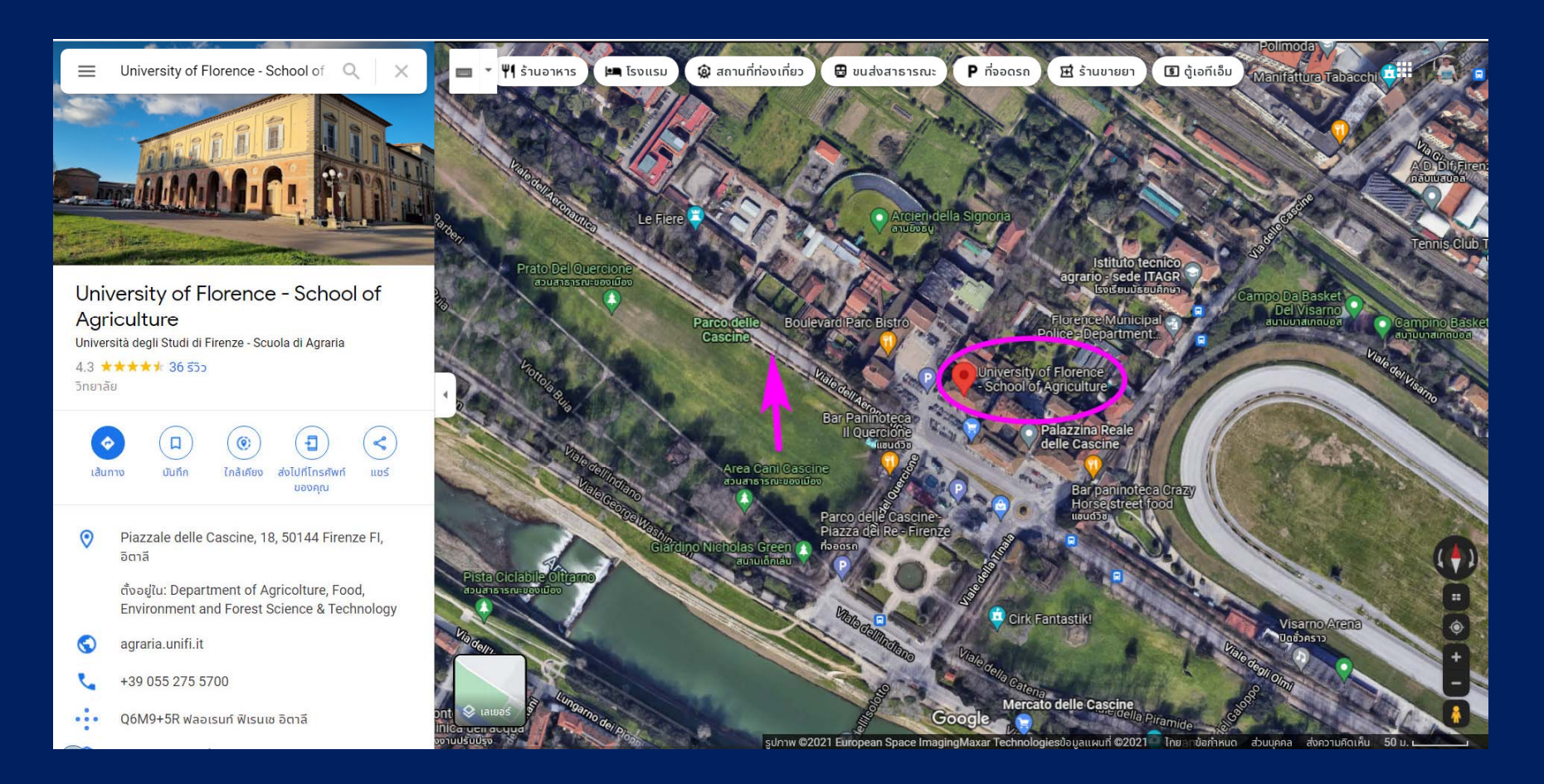

#### ลากคนสีส้มมาที่ตำแหน่งนี้

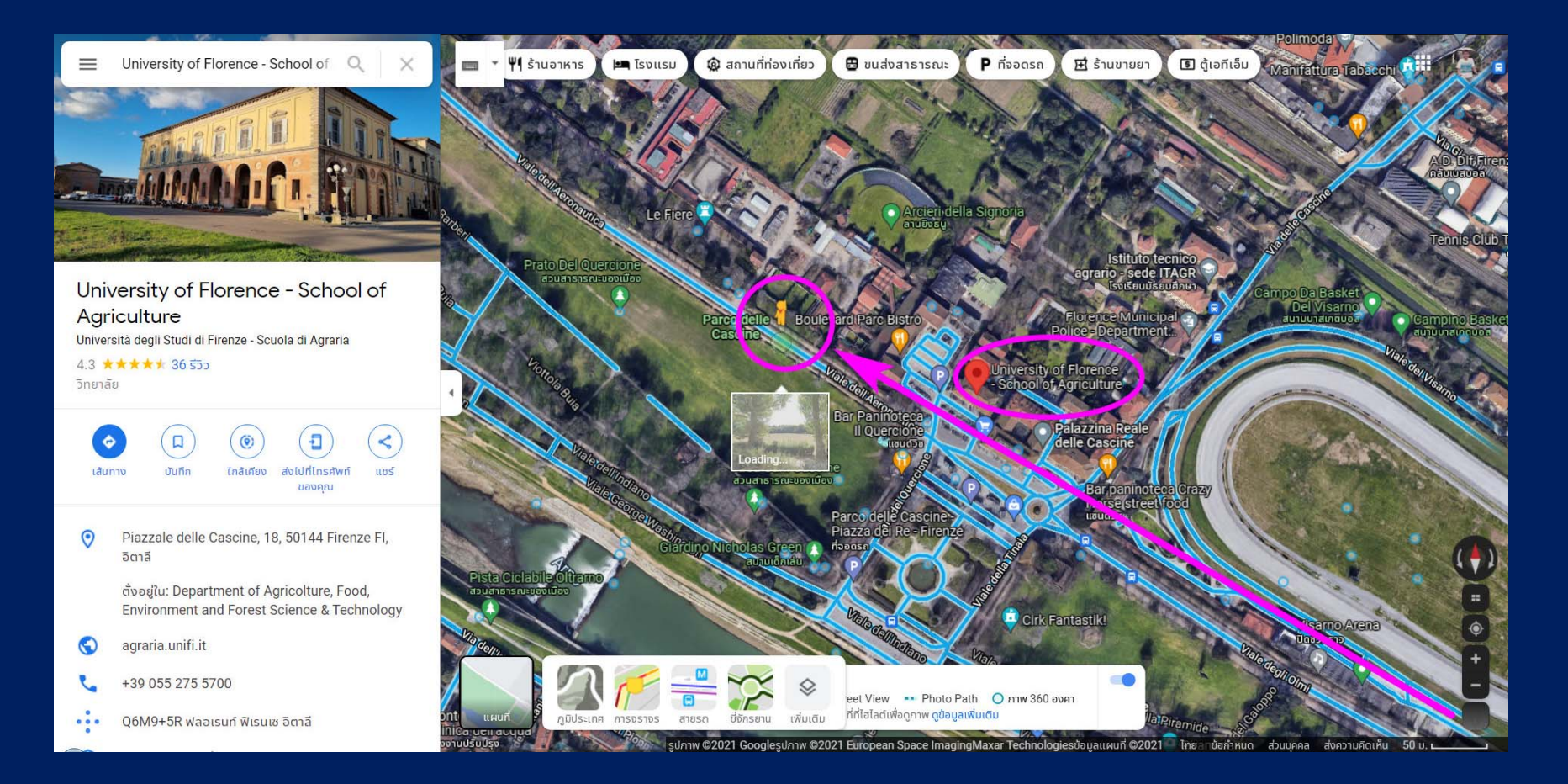

จะเห็นภาพถนนสายเลียบสวนสาธารณะ ให้นิสิตปรับทิศทาง ซูมเข้าซูมออก ปรับ ตำแหน่งให้เห็นแบบภาพข้างล่างนี้ จะเห็นว่าเป็นภาพถ่ายเมื่อ ส.ค. 2020 และต้นไม้ ทางซ้ายมือ เป็นต้นเล็ก ๆ ปลูกใหม่ จากนั้นให้กดปุ่มรูปนาฬิกา

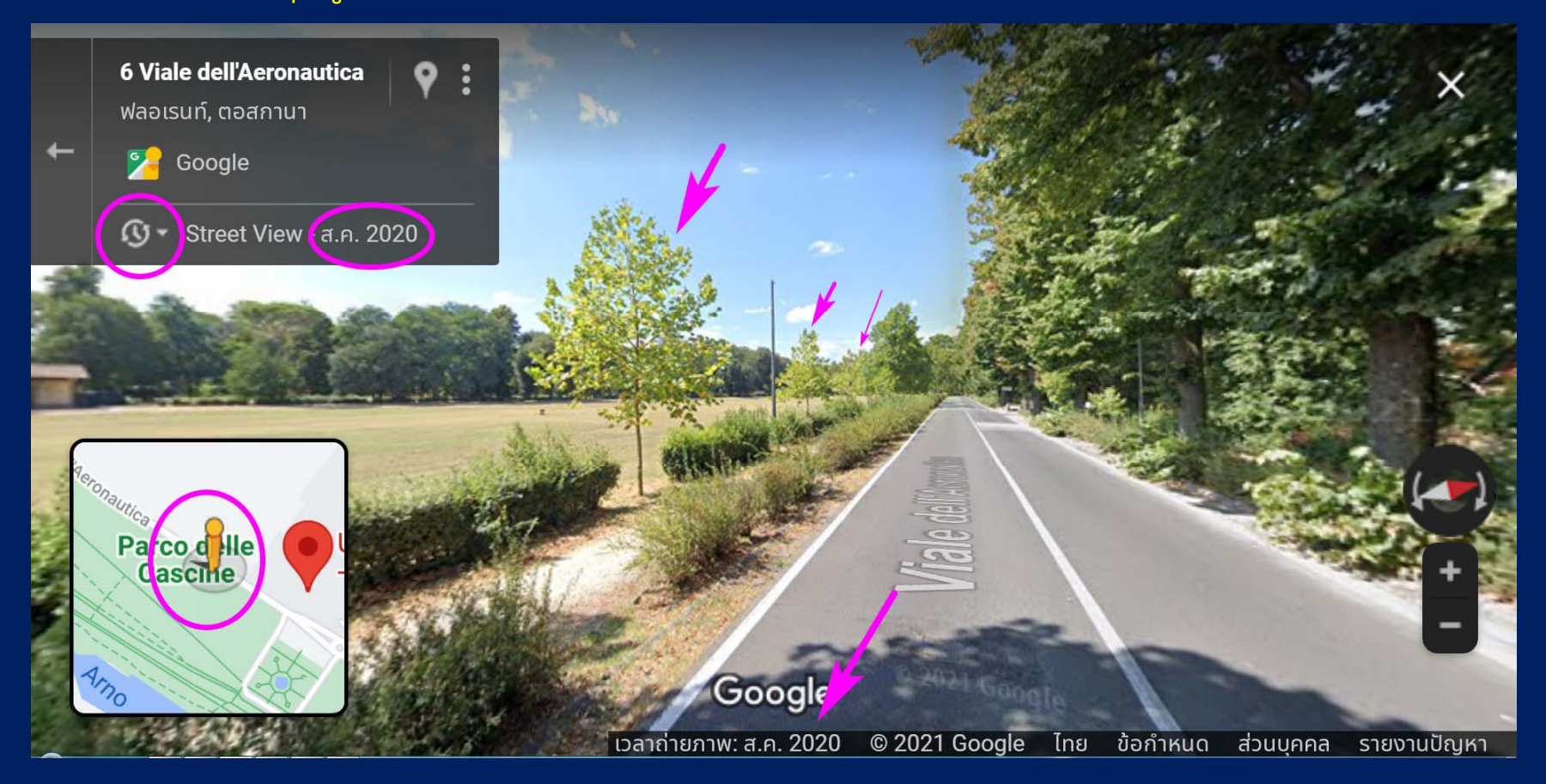

พอกดปุ่มรูปนาฬิกา ก็จะรู้ว่า ภาพตำแหน่งนี้ ถ่ายไว้หลายปี หลายยุคหลายสมัย ภาพ ปัจจุบันล่าสุด ถ่ายเมื่อ ส.ค. 2020 ลองลากปุ่มกลมสีเทาย้อนเวลากลับไปปีก่อนหน้าได้ ครับ

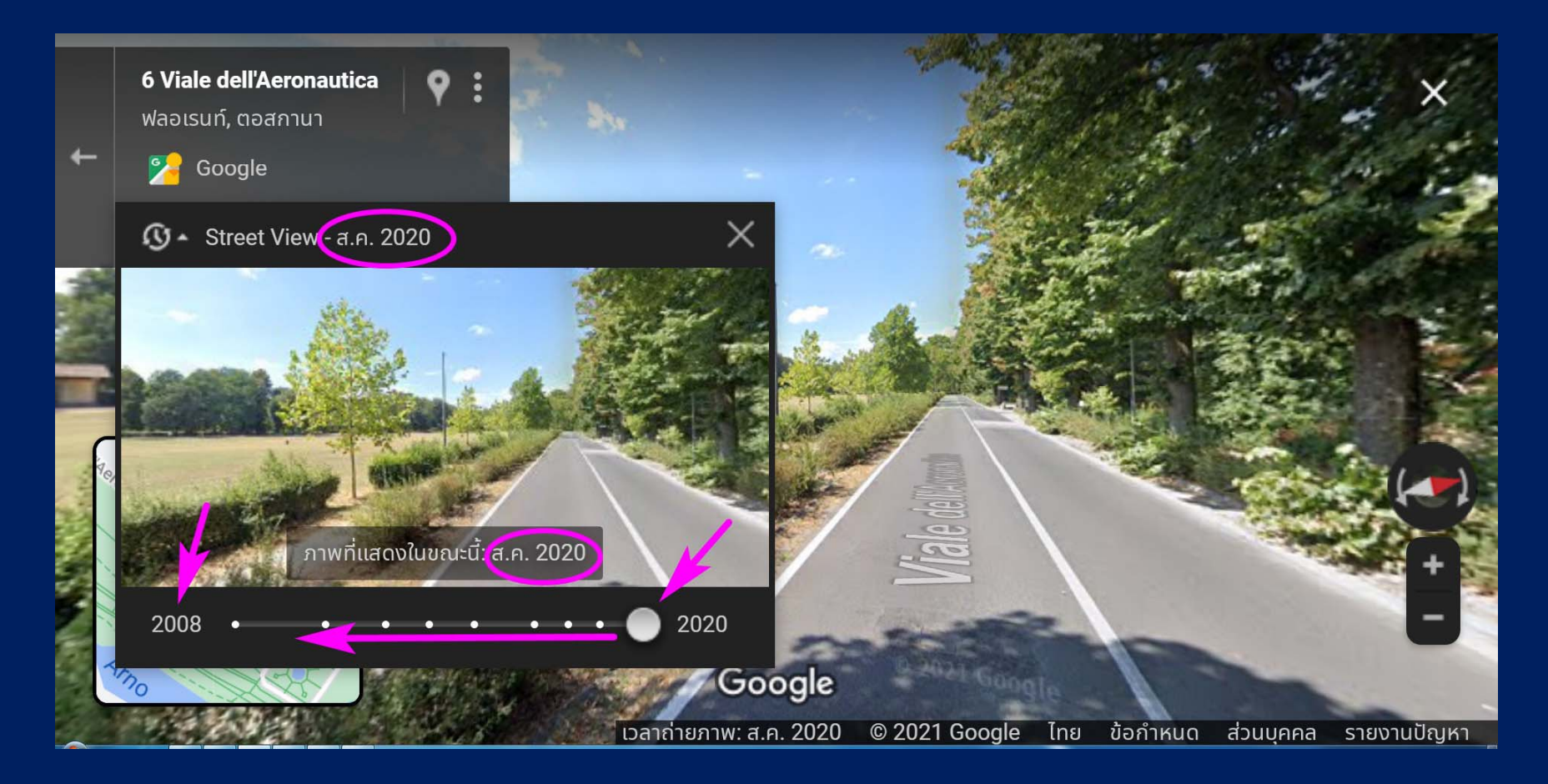

## เมื่อย้อนเวลาไป 2 ปี เป็น ก.ย. 2018 จะพบว่าบริเวณนี้ด้านซ้ายมือ เคยมีต้นไม้ใหญ่อยู่ แต่ด้วยเหตุผลใดไม่ทราบ กำลังตายลง และมีการปลูกใหม่ทดแทน

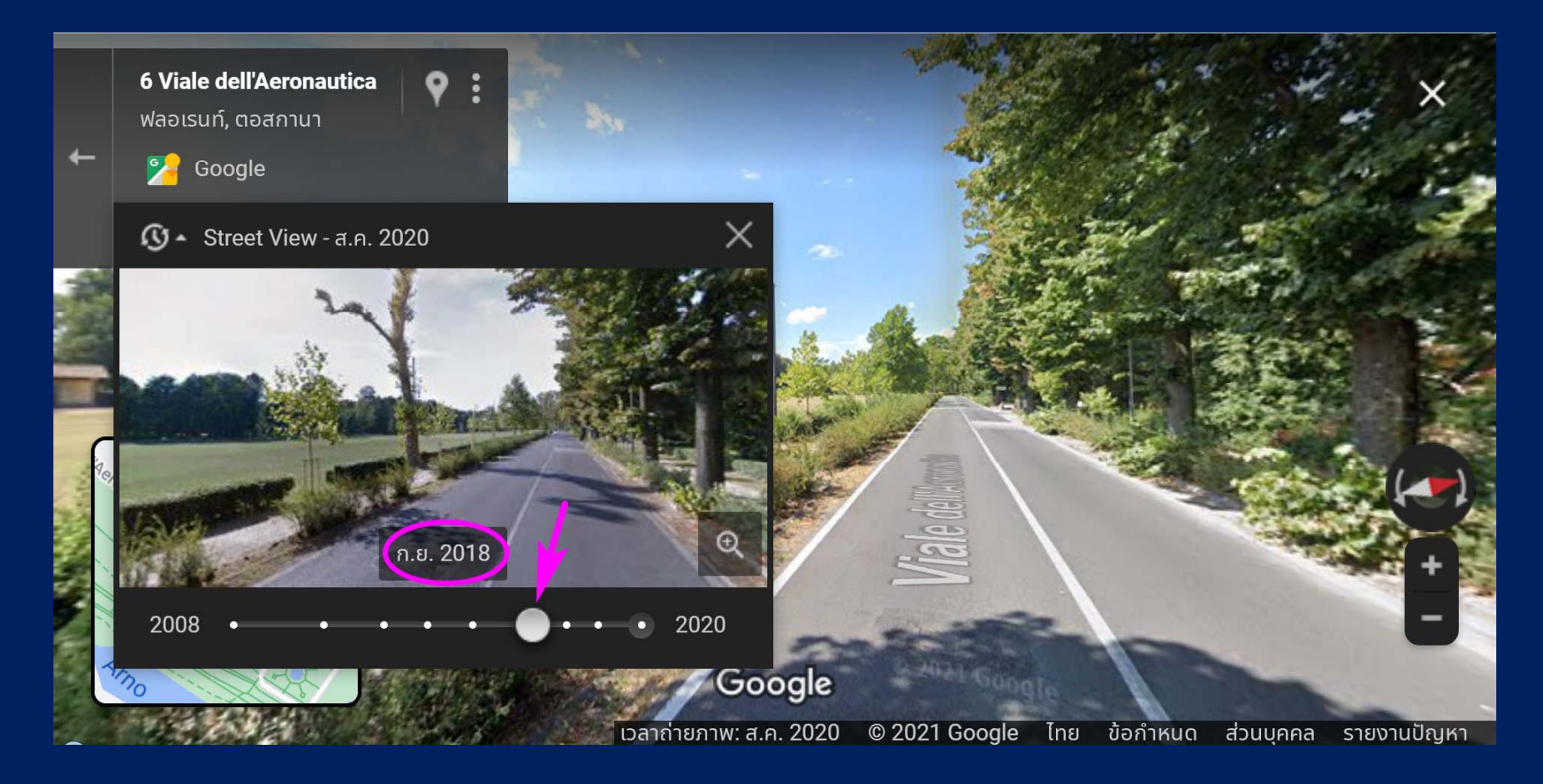

# เมื่อย้อนไปยังภาพเก่าที่สุด คือ มิ.ย. 2008 ก็ได้เห็นว่า ถนนสายนี้ เคยร่มรื่นมากมาก่อน พอนิสิตคลิกที่รูปเล็ก รูปหลักก็จะเปลี่ยนเป็นภาพ มิ.ย. 2008 ด้วย

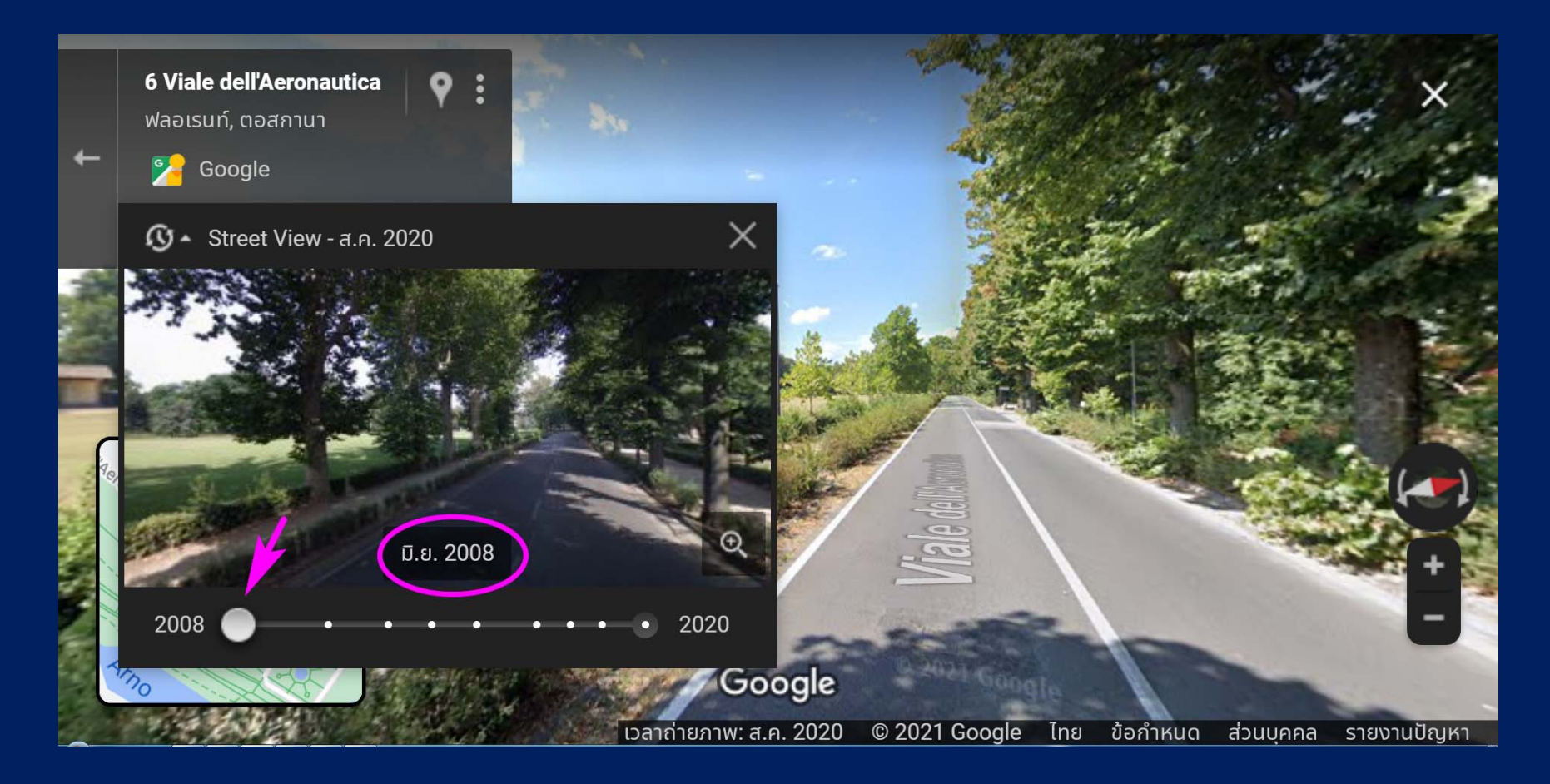

### ภาพเมื่อ มิ.ย. 2008 ที่เราสามารถย้อนเวลากลับไปดูได้ครับ

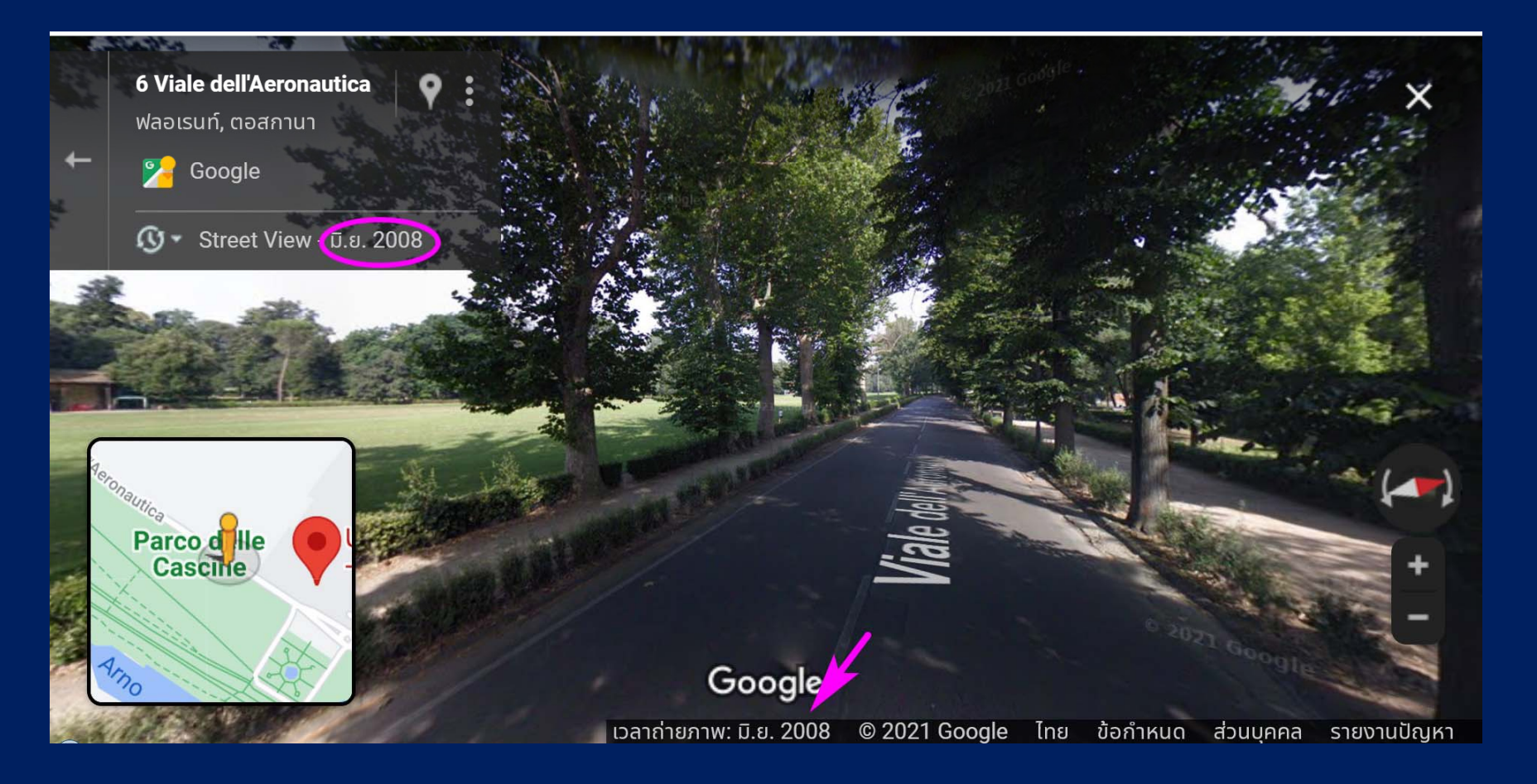